### Jak poprawnie zaewidencjonować faktury sprzedaży w Rejestrze VAT żeby pojawiły się w odpowiednich polach pliku JPK\_V7?

Poniższa tabela zawiera informacje w jaki sposób faktury sprzedaży są kwalifikowane w części deklaracyjnej JPK\_V7 dla podatku od towarów i usług, wg wzoru 22.

| Poz.<br>na<br>VAT 7 | Stawka<br>VAT | Rodzaj<br>faktury                | Rodzaj<br>sprzedaży | Rodzaj<br>transakcji                                                                                                    | Uwagi                                                                                                    |
|---------------------|---------------|----------------------------------|---------------------|----------------------------------------------------------------------------------------------------|----------------------------------------------------------------------------------------------------|
|                     |               | FA zwykłe<br>Dowód<br>wewnętrzny | wszystkie           | Krajowa                                                                                                    | Uwzględnia NP,<br>jeśli jest<br>ustawiony parametr<br>"Uwzględniać<br>sprzedaż<br>nie podlegającą VAT<br>na VAT-7" i<br>transakcja krajowa. |
| 10                  | ZW            | FA zwykłe                        | wszystkie           | Wewnątrzunijna<br>Wewnątrzunijna<br>trójstronna<br>Wewnątrzunijna<br>– podatnikiem<br>jest nabywca<br>Eksport,<br>Eksport,<br>Eksport –<br>zwrot<br>Krajowa –<br>podatnikiem<br>jest nabywca<br>Pozaunijna –<br>podatnikiem<br>jest nabywca |                                                                                                    |
|                     |               | FA zwykłe<br>Dowód<br>wewnętrzny | wszystkie           | Poza<br>terytorium<br>kraju (stawka<br>NP)                                                                                                    |                                                                                                    |
|                     | NP            | Fa zwykła                        | wszystkie           | Krajowa -<br>podatnikiem<br>jest nabywca                                                                                                    | Zawsze uwzględnia<br>NP (niezależnie od<br>ustawienia<br>parametru<br>"Uwzględniać<br>sprzedaż nie<br>podlegającą VAT na<br>VAT-7")         |
|                     | Wszystkie     | FA zwykłe<br>Dowód<br>wewnętrzny | wszystkie           | Dostawa poza<br>terytorium<br>kraju                                                                                                    |                                                                                                    |
|                     |               | FA zwykłe<br>Dowód               | wszystkie           | Poza<br>terytorium<br>kraju (stawka                                                                                                    | Zawsze uwzględnia<br>NP (niezależnie od                                                                                                    |

| Poz.<br>na<br>VAT 7 | Stawka<br>VAT | Rodzaj<br>faktury                | Rodzaj<br>sprzedaży | Rodzaj<br>transakcji                                                                                                    | Uwagi                                                                                                    |
|---------------------|---------------|----------------------------------|---------------------|----------------------------------------------------------------------------------------------------|----------------------------------------------------------------------------------------------------|
|                     | Wszystkie     | FA zwykłe<br>Dowód<br>wewnętrzny | Usługi              | Dostawa poza<br>terytorium<br>kraju i<br>zaznaczone<br>"Rozliczać w<br>VAT-UE"                                                                                                    |                                                                                                    |
|                     | NP            | FA zwykłe<br>Dowód<br>wewnętrzny | Usługi              | Poza<br>terytorium<br>kraju (stawka<br>NP) i<br>zaznaczone<br>"Rozliczać w<br>VAT-UE"                                                                                                    | Zawsze uwzglednia                                                                                            |
| 12                  | NP            | FA zwykłe                        | Usługi              | Wewnątrzunijna<br>Wewnątrzunijna<br>trójstronna<br>Wewnątrzunijna<br>– podatnikiem<br>jest nabywca<br>Pozaunijna –<br>podatnikiem<br>jest nabywca<br>i dla każdej<br>wymienionej<br>transakcji<br>zaznaczone<br>"Rozliczać w<br>VAT-UE" | NP (niezależnie od<br>ustawienia<br>parametru<br>Uwzględniać<br>sprzedaż nie<br>podlegającą VAT na<br>VAT 7) |
| 13                  | 0%            | FA zwykłe<br>Dowód<br>wewnętrzny | wszystkie           | Krajowa<br>Poza<br>terytorium<br>kraju (stawka<br>NP)                                                                                                    |                                                                                                    |
|                     | 0'0           | FA zwykłe                        | wszystkie           | Podatnikiem<br>jest nabywca<br>Eksport —<br>zwrot VAT                                                                                                    |                                                                                                    |

| Poz.<br>na<br>VAT 7 | Stawka<br>VAT | Rodzaj<br>faktury                | Rodzaj<br>sprzedaży | Rodzaj<br>transakcji                                                                                                    | Uwagi |
|---------------------|---------------|----------------------------------|---------------------|----------------------------------------------------------------------------------------------------|-------|
| 14                  | 0%            | FA zwykłe                        | wszystkie           | Eksport –<br>zwrot VAT                                                                                                    |       |
|                     |               | FA zwykłe<br>Dowód<br>wewnętrzny | wszystkie           | Krajowa<br>Poza<br>terytorium<br>kraju (stawka<br>NP)                                                                                                    |       |
| 15,16               | 3%<br>5%      | FA zwykłe                        | wszystkie           | Wewnątrzunijna<br>Wewnątrzunijna<br>trójstronna<br>Eksport,<br>Eksport –<br>zwrot<br>Krajowa –<br>podatnikiem<br>jest nabywca<br>Wewnątrzunijna<br>– podatnikiem<br>jest nabywca<br>Pozaunijna –<br>podatnikiem<br>jest nabywca |       |

| Poz.<br>na<br>VAT 7 | Stawka<br>VAT | Rodzaj<br>faktury                | Rodzaj<br>sprzedaży | Rodzaj<br>transakcji                                                                                                    | Uwagi |
|---------------------|---------------|----------------------------------|---------------------|----------------------------------------------------------------------------------------------------|-------|
|                     |               | FA zwykłe<br>Dowód<br>wewnętrzny | wszystkie           | Krajowa<br>Poza<br>terytorium<br>kraju (stawka<br>NP)                                                                                                    |       |
| 17,18               | 7%<br>8%      | FA zwykłe                        | wszystkie           | Wewnątrzunijna<br>Wewnątrzunijna<br>trójstronna<br>Eksport,<br>Eksport –<br>zwrot<br>Krajowa –<br>podatnikiem<br>jest nabywca<br>Wewnątrzunijna<br>– podatnikiem<br>jest nabywca<br>Pozaunijna –<br>podatnikiem<br>jest nabywca |       |

| Poz.<br>na<br>VAT 7 | Stawka<br>VAT | Rodzaj<br>faktury                | Rodzaj<br>sprzedaży         | Rodzaj<br>transakcji                                                                                                    | Uwagi |
|---------------------|---------------|----------------------------------|-----------------------------|----------------------------------------------------------------------------------------------------|-------|
|                     |               | FA zwykłe<br>Dowód<br>wewnętrzny | wszystkie                   | Krajowa<br>Poza<br>terytorium<br>kraju (stawka<br>NP)                                                                                                    |       |
| 19.20               | 22%<br>23%    | FA zwykłe                        | wszystkie                   | <pre>Wewnątrzunijna Wewnątrzunijna trójstronna Eksport, Eksport – zwrot Krajowa – podatnikiem jest nabywca Wewnątrzunijna – podatnikiem jest nabywca Pozaunijna – podatnikiem jest nabywca</pre> |       |
| 21                  | 0%            | FA zwykłe                        | Towary<br>Śr.<br>Transportu | Wewnątrzunijna<br>Wewnątrzunijna<br>trójstronna<br>Wewnątrzunijna<br>– podatnikiem<br>jest nabywca                                                                                               |       |
| 22                  | 0%            | FA zwykłe                        | Towary<br>Śr.<br>Transportu | Eksport                                                                                                    |       |
| 23,24               | wszystkie     | Dowód<br>wewnętrzny              | Towary<br>Śr.<br>Transportu | Wewnątrzunijna<br>Wewnątrzunijna<br>trójstronna                                                                                                    |       |
| 25,26               | wszystkie     | Dowód<br>wewnętrzny              | Towary<br>Śr.<br>Transportu | Eksport,<br>Eksport –<br>zwrot                                                                                                    |       |
| 27,28               | wszystkie     | Dowód<br>wewnętrzny              | Usługi                      | Eksport,<br>Eksport –<br>zwrot                                                                                                    |       |

| Poz.<br>na<br>VAT 7 | Stawka<br>VAT | Rodzaj<br>faktury   | Rodzaj<br>sprzedaży                      | Rodzaj<br>transakcji                                                                            | Uwagi                                                                |
|---------------------|---------------|---------------------|------------------------------------------|-------------------------------------------------------------------------------------------------|----------------------------------------------------------------------|
| 29,30               | wszystkie     | Dowód<br>wewnętrzny | Usługi                                   | Wewnątrzunijna<br>Wewnątrzunijna<br>trójstronna                                                 |                                                                      |
|                     |               | Dowód<br>wewnętrzny | Towary,<br>Śr.<br>transportu             | Wewnątrzunijna<br>– podatnikiem<br>jest nabywca,<br>Pozaunijna –<br>podatnikiem<br>jest nabywca | Również dokument<br>techniczny z<br>atrybutem<br>SPRZ_ENERGIA_GAZ_00 |
| 31,32 wszystkie     | tkie          | wszystkie           | Krajowa —<br>podatnikiem<br>jest nabywca | Tylko podatnicy VAT<br>czynni                                                                   |                                                                      |
|                     |               | Wszystkie           | wszystkie                                | Zalecamy<br>Krajowa<br>(rodzaj<br>transakcji nie<br>jest<br>weryfikowany)                       | Dokument z<br>atrybutem<br>SPRZ_ENERGIA_GAZ_00                       |
| 33                  | -             | Wszystkie           | _                                        | Zalecamy<br>Krajowa<br>(rodzaj<br>transakcji nie<br>jest<br>weryfikowany)                       | Dokument techniczny<br>z atrybutem PODATEK<br>OD SPISU               |
| 34                  | -             | Wszystkie           | -                                        | Zalecamy<br>Krajowa<br>(rodzaj<br>transakcji nie<br>jest<br>weryfikowany)                       | Dokument techniczny<br>z atrybutem ZWROT<br>ZA KASĘ FISKAL           |

| Poz.<br>na<br>VAT 7 | Stawka<br>VAT | Rodzaj<br>faktury   | Rodzaj<br>sprzedaży | Rodzaj<br>transakcji                                                             | Uwagi                                                         |
|---------------------|---------------|---------------------|---------------------|----------------------------------------------------------------------------------|---------------------------------------------------------------|
| 35                  | wszystkie     | Dowód<br>wewnętrzny | Śr.<br>Transportu   | Wewnątrzunijna<br>Wewnątrzunijna<br>trójstronna                                  |                                                               |
|                     | -             | Wszystkie           | -                   | Zalecamy<br>Wewnątrzunijna<br>(rodzaj<br>transakcji nie<br>jest<br>weryfikowany) | Dokument techniczny<br>z atrybutem<br>WEWN.NABYCIE<br>ŚR.TRAN |
| 36                  | -             | Wszystkie           | -                   | Zalecamy<br>Wewnątrzunijna<br>(rodzaj<br>transakcji nie<br>jest<br>weryfikowany) | Dokument techniczny<br>z atrybutem<br>WEWN.NAB.PALIW<br>SILN. |

### Jak program wylicza Współczynnik Struktury Sprzedaży?

Rozliczenie deklaracji VAT według struktury sprzedaży ma miejsce wtedy, gdy podatnik prowadzi sprzedaż w stawce opodatkowanej oraz zwolnionej i nie przysługuje mu prawo odliczenia całości podatku z faktur zakupu (art. 90 Ustawy o podatku od towarów i usług).

Na podstawie wartości ilorazu rocznej sumy sprzedaży opodatkowanej do sumy sprzedaży całkowitej (opodatkowanej i zwolnionej) ustalana jest procentowa wartość współczynnika struktury sprzedaży, który to stanowi podstawę do proporcjonalnego odliczenia podatku VAT od dokonanych zakupów. Aby program sam mógł obliczać wartość współczynnika struktury sprzedaży ważne jest określanie następujących parametrów:

dla faktur sprzedaży "Uwzględniaj w proporcji"

Uwzględniaj – stawka opodatkowana Tylko w mianowniku – stawka zwolniona Nie uwzględniaj – stawka nie podlega

| Rejestr VAT sprzedaży [FS/34/2023] -    | zostanie zmieni<br>F/JPK <u>5</u> Notatka | ONY<br>a/Atrybuty | <u>5</u> Dokumenty | Z Predekretacja 🗹       | <br>JPK_FA 🗌 Metoda kasov | - 🗆 ><br>wa 🗌 Wewnętrzny |
|-----------------------------------------|-------------------------------------------|-------------------|--------------------|-------------------------|---------------------------|--------------------------|
| Qoólne                                  |                                           |                   |                    |                         |                           |                          |
| Kontrabent - AL KOMP                    | × AI                                      | -KOMP sn z o o    | Hurtownia sn       | rzetu i akcesoriów od   | rodniczych                |                          |
|                                         |                                           | medat kraiew      |                    | izqui i akcessi iovi og | rounicipan                |                          |
| Kategoria SFRZEDAZ KROOWA               |                                           | rzedaz krajowa    | 3                  |                         |                           | ×                        |
| Domyślny płatnik                        |                                           |                   |                    |                         |                           | *                        |
| Kontrahent + AL_KOMP                    | -                                         |                   |                    |                         |                           |                          |
| Dokument                                | Daty                                      |                   |                    | Płatności               |                           |                          |
| Rejestr: SPRZEDAŻ *                     | Data wystaw.:                             | · 30.06.          | 2023 ÷ F           | orma płatności:         | przelew *                 | 6Us                      |
| Liczba porzadkowa: 61                   | Data sprzedaży                            | : * 30.06.        | 2023 🗘 T           | ermin płatności:        | * 17.07.2023              |                          |
| Id. ksiegowy: 1/23/SPRZEDAŻ             | Obow. podat.:                             | ▼ 30.06.          | 2023 A BI          | rutto:                  | 6 846,00                  | <b>*</b>                 |
| Dokument: FS/34/2023                    | Rozliczać w                               | VAT               | 7                  | apłata:                 | 0,00                      |                          |
| Korekta                                 | 1                                         | 2023              | 06 ÷ P             | ozostaje:               | 6 846.00                  | VIES                     |
| Transakcja fiskalna Sprzedaż detaliczna |                                           |                   |                    | Zapłacono 🗌 M           | IPP - podzielona płatność |                          |
| Lp Kategoria Opis Staw                  | ka Netto                                  | VAT               | Brutto             | Rodzaj                  | Uwz. w proporcji          |                          |
| ¥ = alc alc alc                         | =                                         | =                 | =                  | япс                     | n 🖬 c                     |                          |
| 1 SPRZEDAŻ Sprzedaż krajowa 23.00       | 5 200,00                                  | 1 196,00          | 6 396,00           | Towary                  | Uwzględniaj               |                          |
| 2 SPRZEDAZ Sprzedaż krajowa ZW          | 450,00                                    | 0,00              | 450,00             | Towary                  | Tylko w mianowniku        |                          |
|                                         |                                           | 1                 | 1                  | 4                       |                           |                          |
| 5 650,00 1 196,00 6 846,00              |                                           |                   |                    |                         |                           |                          |
| Akcyza: 0,00                            |                                           |                   |                    |                         |                           |                          |
|                                         |                                           |                   |                    |                         | + /                       | <b>(</b>                 |

dla faktur zakupu "Odliczenia"

Tak – odliczamy VAT w całości Nie – nie odliczamy VAT-u w ogóle Warunkowo – odliczamy VAT w takiej wysokości jaka wynika z

#### współczynnika struktury sprzedaży

| Rejestr VAT zakupu [FZ/23/2023]                                                           | ] - zostan<br>4 KSeF/JPI | ie zmieniony<br>K 5 Notatka                                                                        | /Atrybuty 6                                | 5 Dokumenty                                                                     | 7 Predekretacja                                                                           | <br>JPK_FA Metoda kasov                                                                                                    | va □ Wewnętrzny |
|-------------------------------------------------------------------------------------------|--------------------------|----------------------------------------------------------------------------------------------------|--------------------------------------------|---------------------------------------------------------------------------------|-------------------------------------------------------------------------------------------|----------------------------------------------------------------------------------------------------|-----------------|
| Ogólne                                                                                    | <u>-</u> (04)/31         | AD                                                                                                 | M sp. z o.o.<br>kupy krajowe<br>Nr rach. b | ankowego: 1                                                                     | 2 110000 etacju<br>19-16701043-15632599<br>Płatności                                      | 285632258                                                                                                    |                 |
| Rejestr:     ZAKUP       Liczba porządkowa:                                               |                          | Data wpływu:<br>Data zakupu:<br>Data wystaw.:<br>Dbow. podat.:<br>Prawo do odlicz<br>Z Rozliczać w |                                            | 2023 +<br>2023 +<br>2023 +<br>2023 +<br>2023 +<br>2023 +<br>2023 +<br>06 +<br>- | Forma płatności:<br>Termin płatności:<br>Brutto:<br>Zapłata:<br>Pozostaje:<br>Zapłacono N | przelew         ▼           ▼         07.07.2023         ▲           4         182,00         ↓           0,00         ↓         ↓           4         182,00         ↓           1         182,00         ↓           0         0         ↓ | VAT<br>₩✓       |
| Lp     Kategoria     Opis       ¥     =     ****     ************************************ | Stawka<br>R©c<br>23.00 % | Netto<br>=<br>3 400,00                                                                             | VAT<br>=<br>782,00                         | Brutto<br>=<br>4 182,0                                                          | Rodzaj<br>#C<br>0 Towary                                                                  | Odliczenia<br>#C<br>Warunkowo                                                                                                    |                 |
| Akcyza: 0,00                                                                              |                          | 3 400,00                                                                                           | 782,00                                     | 4 182,00                                                                        | D                                                                                         |                                                                                                    |                 |
|                                                                                           |                          |                                                                                                    |                                            |                                                                                 |                                                                                           | + /                                                                                                    |                 |

Przy obliczaniu deklaracji JPK\_V7 Użytkownicy, którzy stosują strukturę sprzedaży, a nie ewidencjonowali dokumentów sprzedaży w programie Comarch ERP Optima za rok poprzedni, powinni wskazać wartość współczynnika struktury sprzedaży ręcznie, poprzez zaznaczenie na deklaracji parametru: Współczynnik szacunkowy struktury sprzedaży i wprowadzenie odpowiedniej wartości procentowej.

Jeśli faktury sprzedaży były wprowadzane do rejestrów VAT w ciągu roku poprzedzającego obliczenie korekty VAT współczynnik zostanie wyliczony automatycznie, podczas obliczania deklaracji za styczeń (nie zaznaczamy wówczas parametru: Współczynnik szacunkowy struktury sprzedaży).

Na podstawie współczynnika z poprzedniego roku jest obliczany

podatek naliczony do odliczenia od zakupów dokonanych w tym roku. Nazwijmy go współczynnikiem szacunkowym na ten rok.

Po zakończeniu roku jest obliczany rzeczywisty współczynnik (jest to jednocześnie współczynnik szacunkowy na kolejny rok). Po jego obliczeniu wiemy czy za dużo, czy za mało odliczyliśmy w poprzednim roku i czy należy obliczyć korektę.

Jeśli rzeczywisty współczynnik różni się od szacunkowego więcej niż 2 punkty procentowe, to należy obliczyć korektę podatku naliczonego (art. 91 ust 1).

Program oblicza korekty automatycznie na deklaracji za pierwszy miesiąc/kwartał roku (art. 91 ust. 3).

Uwaga

Od kwietnia 2011 roku nastąpiła zmiana w liczeniu podatku naliczonego do odliczenia. W przypadku, gdy proporcja (współczynnik struktury sprzedaży) przekroczyła 98% oraz kwota podatku naliczonego niepodlegająca odliczeniu, wynikająca z zastosowania tej proporcji, w skali roku, była mniejsza niż 500 zł – podatnik ma prawo uznać, że proporcja ta wynosi 100%. Dodatkowo w przypadku, gdy proporcja ta nie przekroczyła 2% – podatnik ma prawo uznać, że proporcja ta wynosi 0%.

Jeżeli proporcja wyliczona za rok poprzedni wynosiła 1% lub 2% to obecnie na deklaracji podatek naliczony związany ze sprzedażą zwolnioną i opodatkowaną jest liczony na podstawie współczynnika 1% lub 2%. Poprzednie przepisy dla współczynnika 1% lub 2% nie pozwalały na odliczenie VAT naliczonego od takich zakupów. Jeżeli dla współczynnika mniejszego od 2% Użytkownik nie chce odliczać VAT naliczonego to musi ręcznie przestawić współczynnik na 0%.

W przypadku, gdy proporcja za poprzedni rok wynosiła 99% to na podstawie poprzednich przepisów Użytkownik odliczał 100% podatku naliczonego związanego ze sprzedażą opodatkowaną i zwolnioną. Dla deklaracji liczonych od kwietnia 2011 r. współczynnik 99% odlicza 99% kwoty podatku naliczonego związanego ze sprzedażą opodatkowaną i zwolnioną. Użytkownik ma jednak prawo nadal odliczyć 100%, jeśli kwota podatku naliczonego nie podlegającego odliczeniu jest mniejsza niż 500 zł. W takiej sytuacji należy ręcznie ustawić na deklaracji współczynnik na 100%.

## Jak poprawnie zaewidencjonować faktury sprzedaży w Rejestrze VAT żeby pojawiły się w odpowiednich polach na Deklaracji VAT-7 ?

Poniższa tabela zawiera informacje w jaki sposób faktury sprzedaży są kwalifikowane na deklaracje dla podatku od towarów i usług, wg wzoru 20.

| Poz.<br>na<br>VAT 7 | Stawka<br>VAT | Rodzaj<br>faktury                | Rodzaj<br>sprzedaży | Rodzaj<br>transakcji                                                                                                    | Uwagi                                                                                                    |
|---------------------|---------------|----------------------------------|---------------------|----------------------------------------------------------------------------------------------------|----------------------------------------------------------------------------------------------------|
|                     |               | FA zwykłe<br>Dowód<br>wewnętrzny | wszystkie           | Krajowa                                                                                                    | Uwzględnia<br>NP, jeśli<br>jest<br>ustawiony<br>parametr<br>"Uwzględniać<br>sprzedaż<br>nie<br>podlegającą<br>VAT<br>na VAT-7" i<br>transakcja<br>krajowa. |
| 10                  | ZW            | FA zwykłe                        | wszystkie           | <pre>Wewnątrzunijna Wewnątrzunijna trójstronna Wewnątrzunijna - podatnikiem jest nabywca Eksport, Eksport, Eksport - zwrot Krajowa - podatnikiem jest nabywca Pozaunijna - podatnikiem jest nabywca</pre> |                                                                                                    |
|                     |               | FA zwykłe<br>Dowód<br>wewnętrzny | wszystkie           | Poza<br>terytorium<br>kraju (stawka<br>NP)                                                                                                    |                                                                                                    |

| Poz.<br>na<br>VAT 7 | Stawka<br>VAT | Rodzaj<br>faktury                | Rodzaj<br>sprzedaży | Rodzaj<br>transakcji                                                                                                    | Uwagi                                                                                           |
|---------------------|---------------|----------------------------------|---------------------|----------------------------------------------------------------------------------------------------|-------------------------------------------------------------------------------------------------|
|                     | Wszystkie     | FA zwykłe<br>Dowód<br>wewnętrzny | wszystkie           | Dostawa poza<br>terytorium<br>kraju                                                                                                    |                                                                                                 |
|                     |               | FA zwykłe<br>Dowód<br>wewnętrzny | wszystkie           | Poza<br>terytorium<br>kraju (stawka<br>NP)                                                                                                    | Zawsze<br>uwzględnia<br>NP<br>(niezależnie                                                      |
| 11                  | NP            | FA zwykłe                        | Usługi              | Wewnątrzunijna<br>Wewnątrzunijna<br>trójstronna<br>Wewnątrzunijna<br>– podatnikiem<br>jest nabywca<br>Pozaunijna –<br>podatnikiem<br>jest nabywca | od<br>ustawienia<br>parametru<br>Uwzględniać<br>sprzedaż nie<br>podlegającą<br>VAT na VAT<br>7) |

| Poz.<br>na<br>VAT 7 | Stawka<br>VAT | Rodzaj<br>faktury                | Rodzaj<br>sprzedaży | Rodzaj<br>transakcji                                                                                                    | Uwagi                                                                                                    |
|---------------------|---------------|----------------------------------|---------------------|----------------------------------------------------------------------------------------------------|----------------------------------------------------------------------------------------------------|
|                     | Wszystkie     | FA zwykłe<br>Dowód<br>wewnętrzny | Usługi              | Dostawa poza<br>terytorium<br>kraju i<br>zaznaczone<br>"Rozliczać w<br>VAT-UE"                                                                                                    |                                                                                                    |
|                     | NP            | FA zwykłe<br>Dowód<br>wewnętrzny | Usługi              | Poza<br>terytorium<br>kraju (stawka<br>NP) i<br>zaznaczone<br>"Rozliczać w<br>VAT-UE"                                                                                                    | Zawsze                                                                                                    |
| 12                  | NP            | FA zwykłe                        | Usługi              | Wewnątrzunijna<br>Wewnątrzunijna<br>trójstronna<br>Wewnątrzunijna<br>– podatnikiem<br>jest nabywca<br>Pozaunijna –<br>podatnikiem<br>jest nabywca<br>i dla każdej<br>wymienionej<br>transakcji<br>zaznaczone<br>"Rozliczać w<br>VAT-UE" | NP<br>(niezależnie<br>od<br>ustawienia<br>parametru<br>Uwzględniać<br>sprzedaż nie<br>podlegającą<br>VAT na VAT<br>7) |

| Poz.<br>na<br>VAT 7 | Stawka<br>VAT | Rodzaj<br>faktury                | Rodzaj<br>sprzedaży | Rodzaj<br>transakcji                                                                                                    | Uwagi |
|---------------------|---------------|----------------------------------|---------------------|----------------------------------------------------------------------------------------------------|-------|
|                     |               | FA zwykłe<br>Dowód<br>wewnętrzny | wszystkie           | Krajowa<br>Poza<br>terytorium<br>kraju (stawka<br>NP)                                                                                                    |       |
| 13                  | 0%            | FA zwykłe                        | wszystkie           | Podatnikiem<br>jest nabywca<br>Eksport —<br>zwrot VAT                                                                                                    |       |
| 14                  | 0%            | FA zwykłe                        | wszystkie           | Eksport –<br>zwrot VAT                                                                                                    |       |
|                     |               | FA zwykłe<br>Dowód<br>wewnętrzny | wszystkie           | Krajowa<br>Poza<br>terytorium<br>kraju (stawka<br>NP)                                                                                                    |       |
| 15,16               | 3%<br>5%      | FA zwykłe                        | wszystkie           | Wewnątrzunijna<br>Wewnątrzunijna<br>trójstronna<br>Eksport,<br>Eksport –<br>zwrot<br>Krajowa –<br>podatnikiem<br>jest nabywca<br>Wewnątrzunijna<br>– podatnikiem<br>jest nabywca<br>Pozaunijna –<br>podatnikiem<br>jest nabywca |       |

| Poz.<br>na<br>VAT 7 | Stawka<br>VAT | Rodzaj<br>faktury                | Rodzaj<br>sprzedaży | Rodzaj<br>transakcji                                                                                                    | Uwagi |
|---------------------|---------------|----------------------------------|---------------------|----------------------------------------------------------------------------------------------------|-------|
|                     |               | FA zwykłe<br>Dowód<br>wewnętrzny | wszystkie           | Krajowa<br>Poza<br>terytorium<br>kraju (stawka<br>NP)                                                                                                    |       |
| 17,18               | 7%<br>8%      | FA zwykłe                        | wszystkie           | Wewnątrzunijna<br>Wewnątrzunijna<br>trójstronna<br>Eksport,<br>Eksport –<br>zwrot<br>Krajowa –<br>podatnikiem<br>jest nabywca<br>Wewnątrzunijna<br>– podatnikiem<br>jest nabywca<br>Pozaunijna –<br>podatnikiem |       |

| Poz.<br>na<br>VAT 7 | Stawka Rodzaj<br>VAT faktury |                                  | Rodzaj<br>sprzedaży         | Rodzaj<br>transakcji                                                                                                    | Uwagi |
|---------------------|------------------------------|----------------------------------|-----------------------------|----------------------------------------------------------------------------------------------------|-------|
|                     |                              | FA zwykłe<br>Dowód<br>wewnętrzny | wszystkie                   | Krajowa<br>Poza<br>terytorium<br>kraju (stawka<br>NP)                                                                                                    |       |
| 19.20               | 22%<br>23%                   | FA zwykłe                        | wszystkie                   | <pre>Wewnątrzunijna Wewnątrzunijna trójstronna Eksport, Eksport – zwrot Krajowa – podatnikiem jest nabywca Wewnątrzunijna – podatnikiem jest nabywca Pozaunijna – podatnikiem jest nabywca</pre> |       |
| 21                  | 0%                           | FA zwykłe                        | Towary<br>Śr.<br>Transportu | Wewnątrzunijna<br>Wewnątrzunijna<br>trójstronna<br>Wewnątrzunijna<br>– podatnikiem<br>jest nabywca                                                                                               |       |
| 22                  | 0%                           | FA zwykłe                        | Towary<br>Śr.<br>Transportu | Eksport                                                                                                    |       |
| 23,24               | wszystkie                    | Dowód<br>wewnętrzny              | Towary<br>Śr.<br>Transportu | Wewnątrzunijna<br>Wewnątrzunijna<br>trójstronna                                                                                                    |       |

| Poz.<br>na<br>VAT 7 | Stawka<br>VAT | Rodzaj<br>faktury                   | Rodzaj<br>sprzedaży          | Rodzaj<br>transakcji                                                                            | Uwagi                            |
|---------------------|---------------|-------------------------------------|------------------------------|-------------------------------------------------------------------------------------------------|----------------------------------|
| 25,26               | wszystkie     | Dowód<br>wewnętrzny                 | Towary<br>Śr.<br>Transportu  | Eksport,<br>Eksport –<br>zwrot                                                                  |                                  |
| 27,28               | wszystkie     | Dowód<br>wewnętrzny                 | Usługi                       | Eksport,<br>Eksport –<br>zwrot                                                                  |                                  |
| 29,30               | wszystkie     | Dowód<br>wewnętrzny                 | Usługi                       | Wewnątrzunijna<br>Wewnątrzunijna<br>trójstronna                                                 |                                  |
| 31                  | NP            | FA zwykłe                           | wszystkie                    | Krajowa —<br>podatnikiem<br>jest nabywca                                                        | Tylko<br>podatnicy<br>VAT czynni |
| 32,33               | wszystkie     | Dowód<br>wewnętrzny                 | Towary,<br>Śr.<br>transportu | Wewnątrzunijna<br>– podatnikiem<br>jest nabywca,<br>Pozaunijna –<br>podatnikiem<br>jest nabywca |                                  |
| 34,35               | wszystkie     | Dowód<br>wewnętrzny                 | Wszystkie                    | Krajowa —<br>podatnikiem<br>jest nabywca                                                        | Tylko<br>podatnicy<br>VAT czynni |
| 38                  | wszystkie     | stkie Dowód Śr<br>wewnętrzny Transp |                              | Wewnątrzunijna<br>Wewnątrzunijna<br>trójstronna                                                 |                                  |

# W jaki sposób wygenerować

# plik JPK?

Aby umożliwić danemu operatorowi możliwość eksportu jednolitego pliku kontrolnego należy w konfiguracji *Programu/ Użytkowe/ Operatorzy* na karcie operatora zaznaczyć parametr **Prawo eksportu plików JPK,** który znajduje się na zakładce ogólne w sekcji Parametry wspólne. Tylko Operator z uprawnieniami administratora może zaznaczyć ten parametr sobie bądź innym Operatorom. Dodatkowo należy przejść do gałęzi *System/ Konfiguracja/ Stanowisko/ Ogólne/ Jednolity plik kontrolny* i ustalić folder, w którym będą zapisywały się wygenerowane pliki JPK.

Generacja plików JPK i eksport danych odbywa się z poziomu menu JPK/Pliki JPK . Po wybraniu tej opcji otwierane jest okno Pliki JPK. Aby dodać w programie plik JPK\_VAT należy rozwinąć ikonę Dodaj plik JPK i wybrać opcję Plik JPK\_VAT – spowoduje to otwarcie okna generowania pliku JPK\_VAT. Istnieje możliwość dodania również plików JPK na żądanie US po naciśnięciu przycisku plusa..

#### Uwaga

Opcja dodania plików JPK na żądanie US powinna być wykorzystywana w sytuacji kiedy urząd skarbowy zwróci się o wygenerowanie plików podczas kontroli podatnika. Z poziomu okna Pliki JPK możliwe jest seryjnie wysłane plików JPK poprzez ich zaznaczenie i wybranie opcji *Wyślij*. Możliwe jest wysłanie pojedynczego podświetlonego na liście pliku JPK bez jego zaznaczenia. Na oknie znajduje się również przycisk *Odbierz* służący do odbioru UPO.

Istnieje możliwość wysyłania do arkusza kalkulacyjnego danych znajdujących się w generowanych plikach JPK celem łatwiejszego ich przeglądania. Na oknie Pliki JPK znajduje się parametr Podczas eksportu utwórz również pliki MS Excel. Tworzony plik arkusza kalkulacyjnego zawiera arkusz dotyczący danych podatnika, agregatów oraz danych poszczególnych dokumentów. W przypadku kiedy podczas generowania pliku pojawią się jakieś błędy można w przejrzysty sposób zweryfikować je w arkuszu kalkulacyjnym.

Innym sposobem na weryfikacje błędów przy generowaniu plików JPK jest posłużenie się zewnętrznymi programami np. Notepad++ lub Notatnik i tam po otworzeniu pliku JPK odszukać wskazaną w komunikacie błędu pozycję.

Dokładny opis funkcji Jednolitego Pliku Kontrolnego znajduje się w biuletynie dostępnym <u>tutaj</u>.

## W jaki sposób wygenerować do faktury zakupu wewnątrzwspólnotowego nabycia towarów dokument wewnętrzny sprzedaży i zakupu?

Możliwość utworzenia dowodów wewnętrznych pojawia się w momencie zapisywania oryginalnej faktury zakupu pod warunkiem, że:

- w Konfiguracji (Firma/ Księgowość/ Parametry) zaznaczony jest parametr Generowanie dowodów wewnętrznych w rejestrach VAT – umożliwia to tworzenie dowodów wewnętrznych dla faktur przeniesionych z modułu Faktury lub zaimportowanych poprzez Pracę Rozproszoną,
- stawka VAT wynosi 0% albo NP,
- odliczenie VAT: Nie,

 na drugiej zakładce Kontrahent ustawiono odpowiedni rodzaj transakcji czyli Nabycie wewnątrzunijne.

Uwaga

Należy również zwrócić uwagę na rodzaj np. Towary, Usługi, itp.

Od wersji 2017.0 umożliwiono zbiorcze generowanie dowodów wewnętrznych. W tym celu należy zaznaczyć dokumenty, dla których chcemy wygenerować dowody wewnętrzne , następnie w lewym dolnym rogu kliknąć w rozwijalną ikonę 'Generowanie dowodu wewnętrznego sprzedaży/zakupu i wybrać opcję generowanie zbiorczego dowodu wewnętrznego sprzedaży/zakupu. Dokument utworzy się, jeżeli wszystkie wskazane faktury wystawione zostały na ten sam podmiot oraz z takim samym miesiącem rozliczenia w deklaracji JPK\_V7. W przypadku metody kasowej pod uwagę brana jest data zakupu/sprzedaży. Kontrahent nadrzędny oraz kontrahent duplikat traktowani są jako różne podmioty. Zbiorczy dowód wewnętrzny generowany jest osobno dla każdego rodzaju transakcji.

Funkcja została zaprezentowana na filmie instruktażowym:

## W jaki sposób wprowadzić do rejestru VAT fakturę zakupu

### od której przysługuje 50% odliczenie podatku VAT?

Użytkownik ma możliwość **automatycznego podziału odliczeń TAK/NIE na pozycji dokumentu w Rejestrze zakupów VAT** zgodnie ze wskazanym przez siebie wskaźnikiem np. 50 %.

#### Parametr Podziel odliczenia na formularzu kategorii

Na formularzu kategorii o typie kosztowym jest dostępny parametr Podziel odliczenia. Po jego zaznaczeniu następuje wyszarzenie pola Odliczenia i aktywne staje się pole przeznaczone na wprowadzenie procentu odliczenia.

Mechanizm automatycznego podziału odliczeń działa w oparciu o parametr Podział odliczeń w rejestrze VAT zakupu dostępny w *Konfiguracji Firmy/ Księgowość/ Parametry*. Decyduje on o tym, w jaki sposób będzie następowało rozbicie pozycji faktury. Domyślnie zaznaczona jest opcja Netto i VAT oznaczająca, iż podział wybranej pozycji w Rejestrze VAT zakupu będzie dotyczył zarówno kwoty netto i VAT. Wybór drugiego wariantu – VAT – spowoduje powstanie dwóch pozycji, gdzie w jednej z nich zostanie ujęta kwota netto w całości oraz VAT zgodnie z procentem odliczenia (Tak lub Warunkowo) oraz w drugiej pozycji zostanie ujęta pozostała wartość podatku VAT z odliczeniem na Nie.

#### Funkcja Podziel odliczenia Tak/Nie

Na pozycji faktury w Rejestrze VAT zakupu Użytkownik ma możliwość ręcznego podziału odliczeń. Funkcja dostępna jest pod prawym klawiszem myszy z poziomu menu kontekstowego lub poprzez wciśnięcie klawiszy: **<ALT>+<P>**.

Po wybraniu opcji **Podziel odliczenia Tak/Nie** podpowiada się okno, w którym należy wskazać procent odliczenia oraz jeden z wariantów podziału: Netto, VAT lub sam VAT. Domyślnie ustawienie opcji podziału związane jest z ustawieniem parametru w Konfiguracji – Podział odliczeń w rejestrze VAT zakupu.

#### Wariant I

| Lр | Kategoria     | Stawka  | Netto  | VAT   | Brutto | Rodzaj | Odliczenia |
|----|---------------|---------|--------|-------|--------|--------|------------|
| 1  | PALIWO-SAM.OS | 23.00 % | 121,95 | 14,02 | 135,97 | Paliwo | Tak        |
| 2  | PALIWO-SAM.OS | 23.00 % | 0,00   | 14,03 | 14,03  | Paliwo | Nie        |

#### Wariant II

| Lp | Kategoria     | Stawka  | Netto | VAT   | Brutto | Rodzaj | Odliczenia |
|----|---------------|---------|-------|-------|--------|--------|------------|
| 1  | PALIWO-SAM.OS | 23.00 % | 60,97 | 14,02 | 74,99  | Paliwo | Tak        |
| 2  | PALIWO-SAM.OS | 23.00 % | 60,98 | 14,03 | 75,01  | Paliwo | Nie        |

Funkcja została zaprezentowana na filmie instruktażowym dostępnym <u>tutaj</u>.

### W deklaracji VAT-UE nie zostały ujęte wszystkie dokonane transakcje wewnątrzunijne, gdzie należy szukać niezgodności?

W pierwszej kolejności należy w menu Rejestry VAT na zakładce Do deklaracji VAT-UE sprawdzić, jakie transakcje zostały zakwalifikowane do deklaracji VAT-UE za wybrany miesiąc lub kwartał. Jeśli nie zostały ujęte wszystkie transakcje należy sprawdzić czy na fakturach, które nie zostały uwzględnione został zaznaczony parametr: Rozliczać w VAT-UE. Jeśli widnieją wszystkie faktury, a mimo to nie zostały wykazane na deklaracji wówczas należy sprawdzić czy transakcje, które nie znalazły się na deklaracji nie mają zaznaczonego Rodzaju jako Usługi. W tym celu wystarczy na Zakładce Do deklaracji VAT-UE wybrać rodzaj Usługi i przefiltrować listę.

#### Uwaga

Na deklaracji VAT-UE wykazywane są jedynie wewnątrzwspólnotowe dostawy oraz nabycia towarów, a także wewnątrzwspólnotowe świadczenia usług.